## Adding Eide Bailly LLP as an accountant user in your QBO File:

- 1. Log into your QuickBooks Online file.
- 2. In the upper right of the screen, select the gear icon.
- 3. In the gear menu, select "Manage Users', located under "Your Company" on the left-hand side of the gear menu drop-down.

|                      | + &                    | My experts 📢 🤇      | Help Q 🥼 🕼                | J |
|----------------------|------------------------|---------------------|---------------------------|---|
|                      |                        |                     |                           |   |
| YOUR COMPANY         | LISTS                  | TOOLS               | PROFILE                   |   |
| Account and settings | All lists              | Order checks 🖉      | Subscriptions and billing |   |
| Manage users         | Products and services  | Import data         | Feedback                  | _ |
| Custom form styles   | Recurring transactions | Import desktop data | Privacy                   |   |
| Chart of accounts    | Attachments            | Export data         | Switch company            |   |
| Payroll settings     | Custom fields          | Reconcile           |                           |   |
| Additional info      | Tags                   | Budgeting           |                           |   |
|                      | Rules                  | Audit log           |                           |   |
|                      |                        | SmartLook           |                           |   |
|                      |                        | Resolution center   |                           |   |

- 4. In the Manage Users screen, click on the "Accounting Firms" tab across the top.
- 5. Click on the green "Invite" button. Manage users

| NAME      | EMAIL           | FIRM | STATUS | DATE ADDED | ACTION |
|-----------|-----------------|------|--------|------------|--------|
|           |                 |      |        |            | Invite |
| Isers (2) | Accountants (1) |      |        |            |        |

6. In the invite screen, make sure you are adding an accounting firm, and then input Eide Bailly's information. The email address is: <a href="mailto:gbo1@eidebailly.com">gb01@eidebailly.com</a>

| What's your accountant's c                          | ontact info?                                                                             |
|-----------------------------------------------------|------------------------------------------------------------------------------------------|
| Your accountant and members of the<br>company data. | eir firm will have admin access to your                                                  |
| We'll invite them to create a QuickBo               | poks account and password for access to your company. This invite expires after 30 days. |
| irst name                                           |                                                                                          |
| Eide                                                |                                                                                          |
| .ast name                                           |                                                                                          |
| Bailly                                              |                                                                                          |
|                                                     |                                                                                          |

If you have issues or questions, please reach out to your Eide Bailly professional or Jillian Robison at <u>irobison@eidebailly.com</u> or 509.789.9154.